11 GARDEN

# HOW TO DOWNLOAD & CREATE AN ACCOUNT FOR TD GARDEN HUB APP

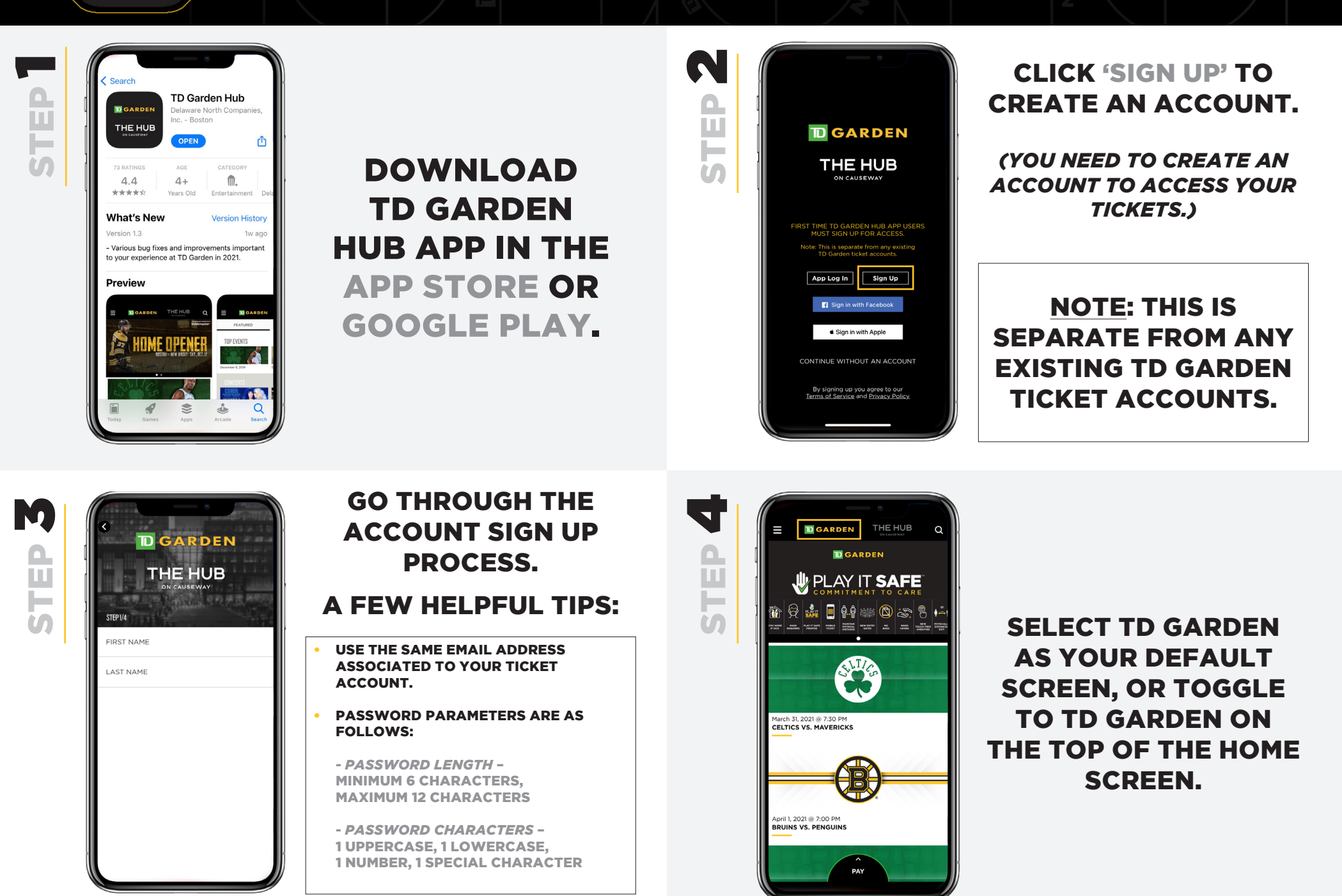

🔟 GARDEN

THE HUB

# HOW TO LOGIN INTO TD GARDEN HUB APP

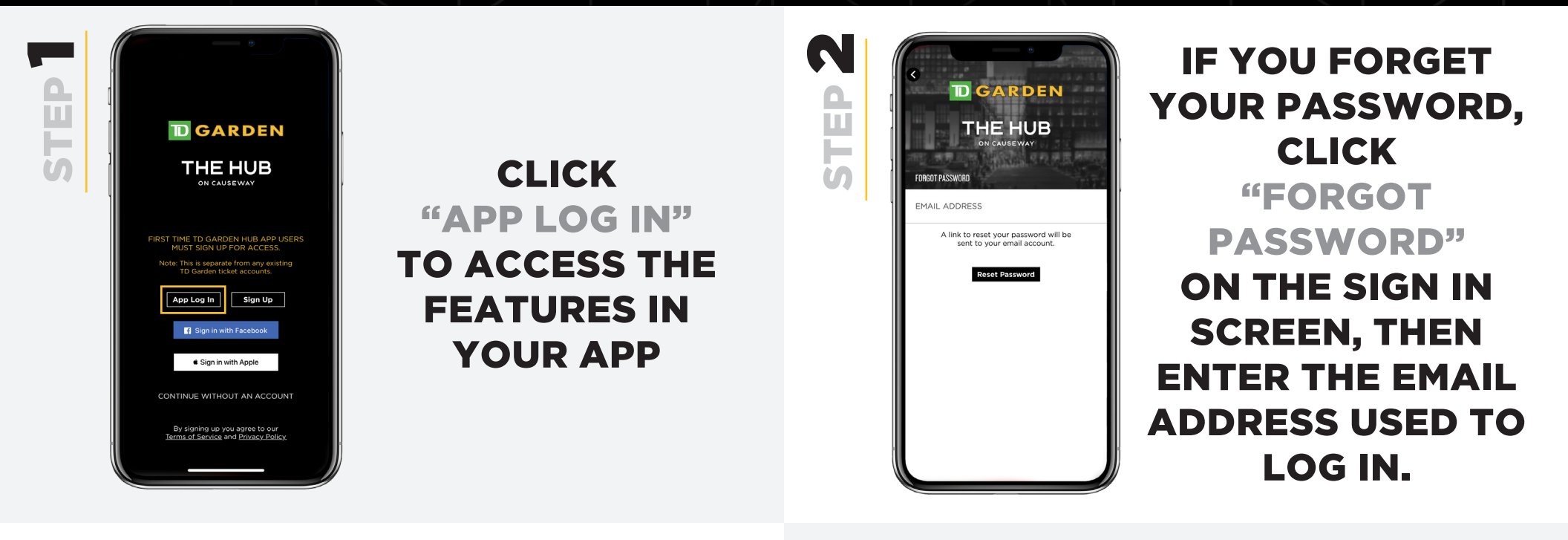

۵.

Ш

L S

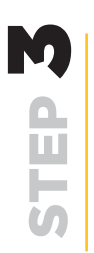

### YOU WILL RECEIVE AN EMAIL TO RESET YOUR PASSWORD.

IF YOU DON'T RECEIVE THE EMAIL, CHECK YOUR EMAIL JUNK/SPAM FOLDER.

### PARAMETERS FOR CHOOSING A NEW PASSWORD:

- PASSWORD LENGTH
  - MINIMUM 6 CHARACTERS,
  - MAXIMUM 12 CHARACTERS
- PASSWORD CHARACTERS
  - 1 UPPERCASE
  - 1 LOWERCASE
  - 1 NUMBER
  - 1 SPECIAL CHARACTER

### HOW TO ACCESS YOUR TICKETS IN TD GARDEN HUB APP

**D** GARDEN

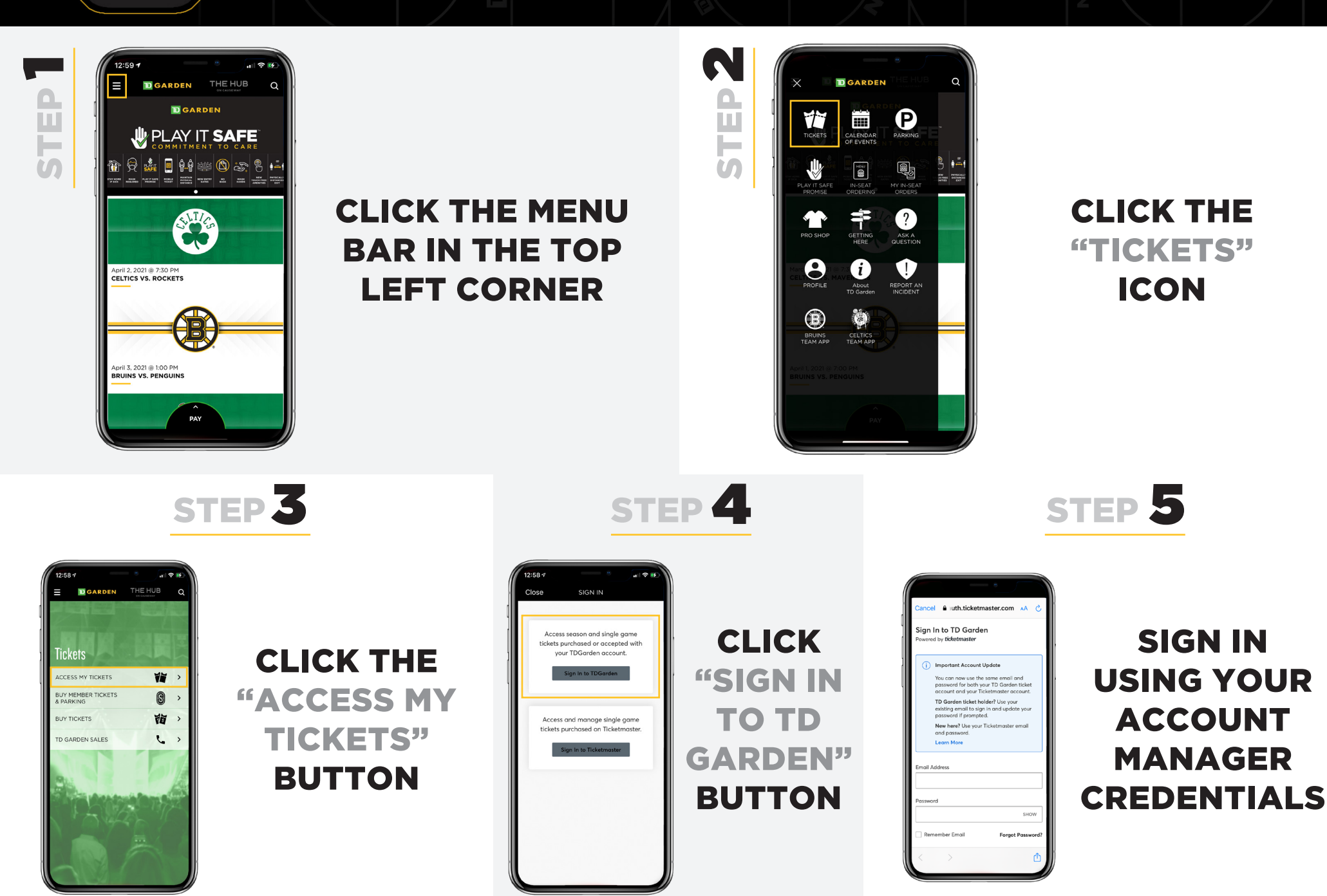